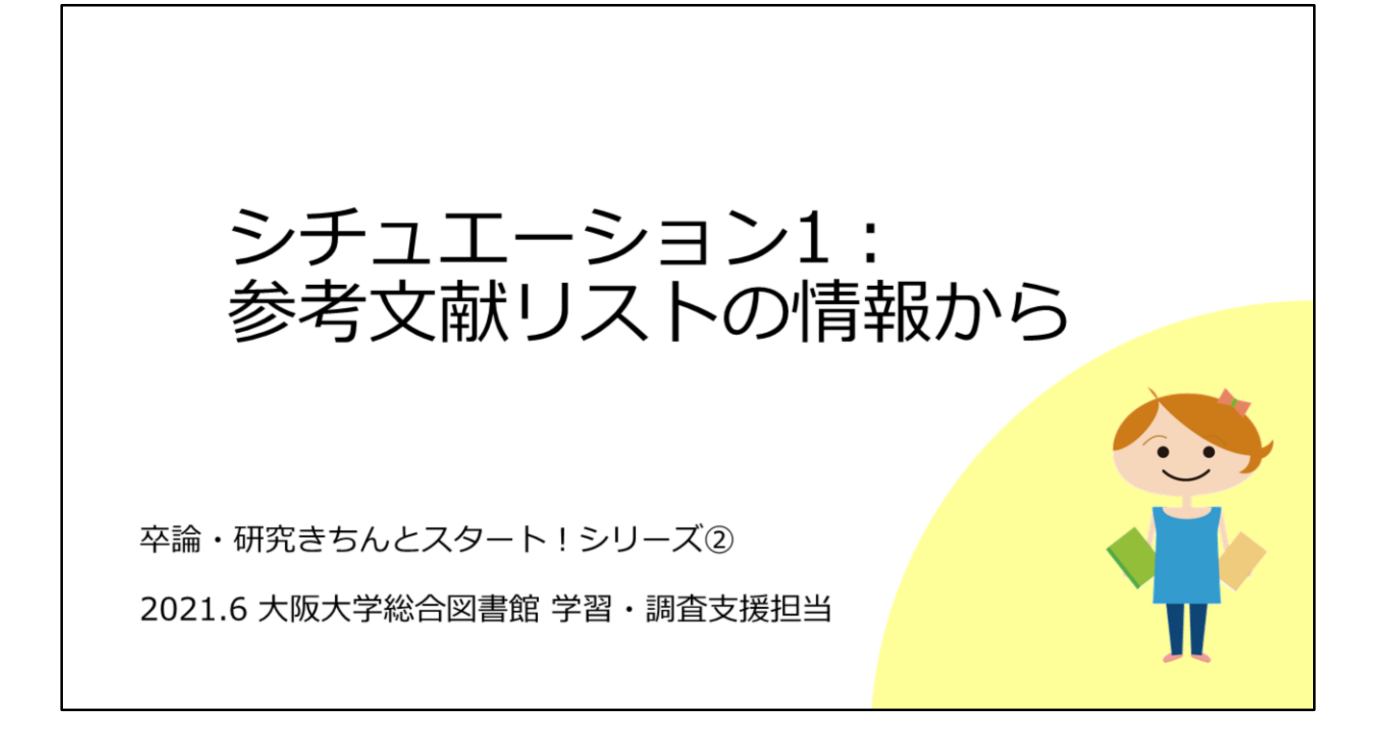

それでは本題に入って行きます。 1つ目のシチュエーションとして、参考文献リストの情報から、論文フルテ キストを入手する方法についてみていきましょう。

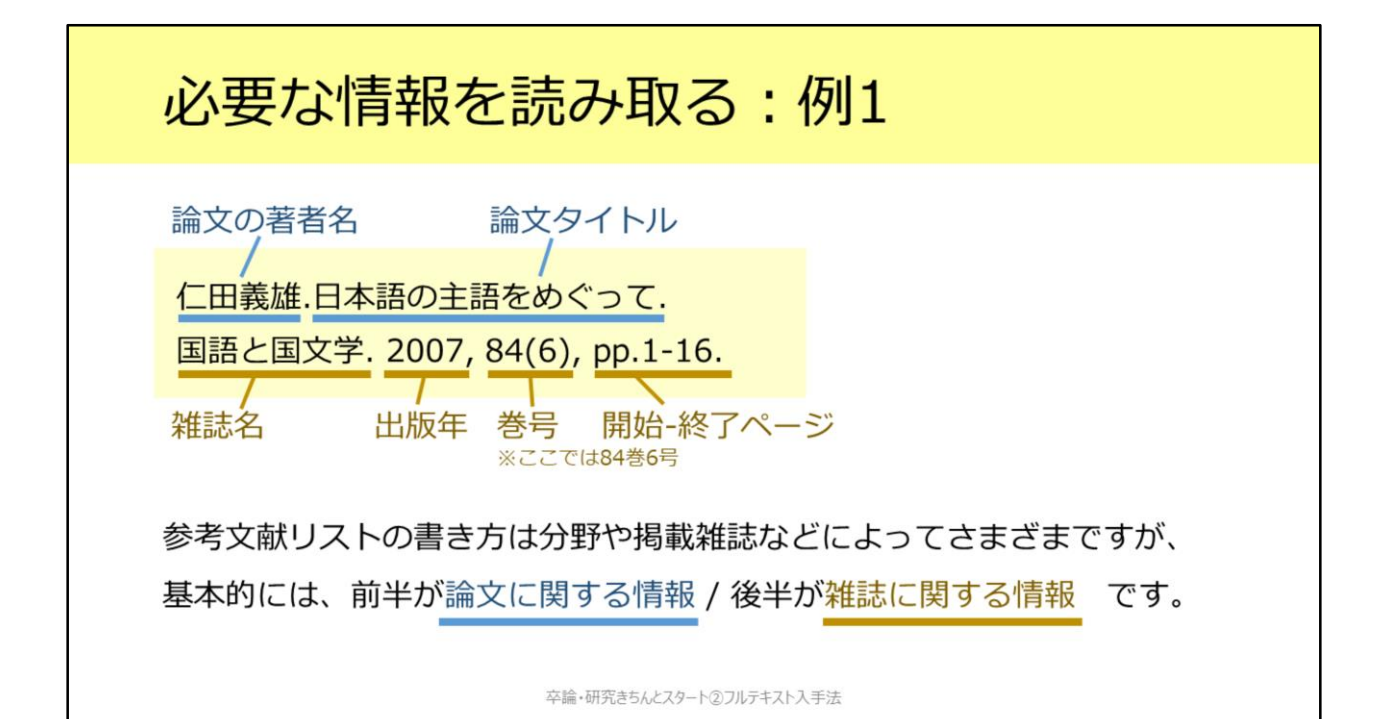

図書や雑誌論文の最後に収められている参考文献リストは、例えばこのよう な形式で記載されます。

リストの書き方にはさまざまな方法がありますが、基本的には、前半が論文 に関する情報、後半が雑誌に関する情報です。

この例を見てみますと、前半部分で、論文の著者名と論文タイトルが分かります。

次に、後半部分が雑誌についての情報で、雑誌名が「国語と国文学」、出版 年が2007年、収録されている巻号が84巻6号、そして掲載ページが1ページか ら16ページ、ということを読み取れます。

| 必要な情報を認                                                                                                    | 売み取る: | 例2      |  |  |
|----------------------------------------------------------------------------------------------------|-------|---------|--|--|
| 論文の著者名 出                                                                                                    | 版年    | 論文のタイトル |  |  |
| Galupa R, Heard E. (2018) X-Chromosome Inactivation: A<br>Crossroads Between Chromosome Architecture and Gene Regulation.<br>Annu. Rev. Genet. 52. pp. 535-566.雑誌名巻号<br>第日<br>第台<br>第台<br>第台<br>第合目<br>第台<br>第合目<br>第日<br>第日 |       |         |  |  |
| 「雑誌名」と「巻号」から阪大での入手可否を確認できます。                                                                                                    |       |         |  |  |
| 入手したい文献の書誌情報を自分でメモするときも、この2つを忘れないよ<br>うにしましょう。                                                                                                    |       |         |  |  |

卒論・研究きちんとスタート②フルテキスト入手法

例2として英語論文も見てみましょう。 こちらは出版年が前の方にありますね。 海外の雑誌の場合、このように雑誌名が省略形になっていることがあります が、落ち着いて読み取っていきましょう。

大阪大学での入手可否を確認するときには、「雑誌名」と「巻号」が重要に なってきます。入手したい論文の書誌情報を自分でメモするときも、この2 つの情報を忘れないようにしましょう。

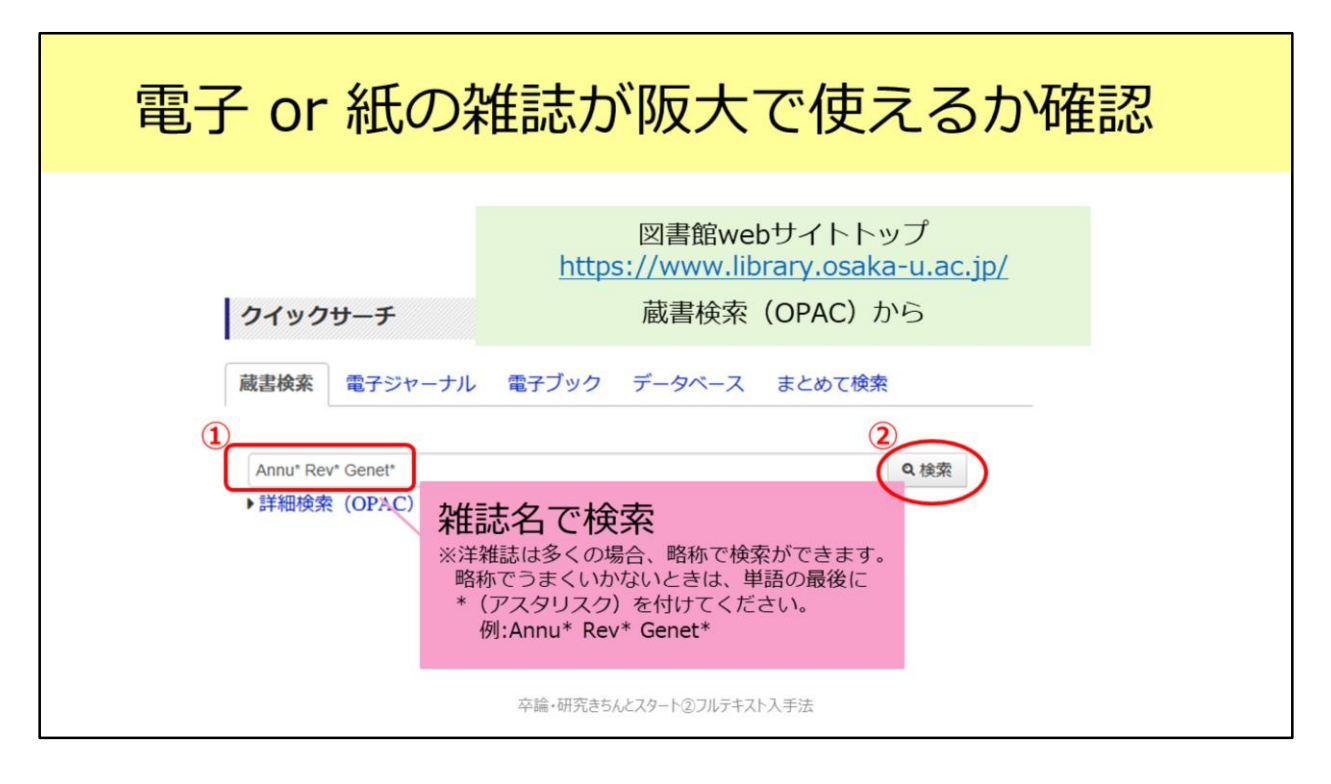

例2の論文について、実際に阪大での入手可否を確認する方法を見ていきましょう。

電子ジャーナルでPDFファイルを利用できるかどうか、そして、紙の雑誌の 所蔵があるかどうかは、図書館の蔵書検索OPACからまとめて確認すること ができます。

【動画教材では、附属図書館Webサイトでの操作を実演しながら解説しています。】

こちらの附属図書館Webサイトにアクセスして、この蔵書検索のところで、 必ず「雑誌名」で検索してください。論文の題名では検索できないので要注 意です。

例2の雑誌名は「Annu Rev Genet」です。海外の雑誌は多くの場合、略称の まま検索できます。検索がうまく行かない時は、各単語のあとにアスタリス クをつけるとよりヒットしやすくします。今回は、「Annuアスタリスク Rev アスタリスク Genetアスタリスク」として検索します。

| 電子 or 紙の雑誌が阪大で使えるか確認       |                                                                                     |                                              |                                              |                                      |                    |           |  |  |
|----------------------------|-------------------------------------------------------------------------------------|----------------------------------------------|----------------------------------------------|--------------------------------------|--------------------|-----------|--|--|
| Star                       | 「た<br>「た<br>Annual n<br>Vol. 1 (196                                                 | 佳誌」<br>住誌」(さ<br>eview of ge<br>s7) Palo Altu | 「電子ジャ<br>は紙の雑言<br>netics<br>o: Annual Review | ャーナル<br>志のこと<br><sup>s, c1967-</sup> | ノ」と表示が分<br>≃です。    | かれます。     |  |  |
| _                          | 图2:00-300<br>配架場所                                                                   | 所截券号                                         | 年次                                           | 請求記号                                 | 4424               |           |  |  |
|                            | 総合図                                                                                 | 1-19                                         | 1967-1985                                    |                                      |                    |           |  |  |
|                            | 170                                                                                 | 20-45                                        | 1986-2011                                    |                                      |                    |           |  |  |
|                            | 生命図                                                                                 | 1-51                                         | 1967-2017                                    |                                      | 書架:25-07;1996年以前は集 | 密書架:2W-19 |  |  |
|                            | 所職件数: 3件                                                                            |                                              |                                              |                                      |                    |           |  |  |
| ロ:<br>電子ジャーナル<br>「 電子ジャーナル | Annual Review of Genetics<br>UNITED STATES: Annual Reviews, Inc.<br>書註ID=0300038930 |                                              | 雑言                                           | 雑誌名をクリックすると、<br>詳細画面に移ります。           |                    |           |  |  |
| 卒論・研究きちんとスタート②フルテキスト入手法    |                                                                                     |                                              |                                              |                                      |                    |           |  |  |

そうすると、このように検索結果が表示されました。略称からすると、探している雑誌はAnnual Review of Geneticsで間違いなさそうです。 「雑誌」と「電子ジャーナル」の2つの結果がありますね。ここで「雑誌」という表示になっているものは紙の雑誌を指します。

電子ジャーナルからPDFファイルをダウンロードできればそれが一番楽なの で、まずは電子ジャーナルのほうを見てみましょう。雑誌名をクリックして 詳細画面へ移ります。

| 電子ジャ                                                     | ーナルで論文フルテキストへ                                                                                                    |
|----------------------------------------------------------|----------------------------------------------------------------------------------------------------|
| 蔵書検索 (OPAC)                                              | 詳細画面:電子ジャーナル                                                                                                    |
| Tweet                                                    | <電子ジャーナル> Annual Review of Genetics<br>出版者 UNITED STATES : Annual Reviews, Inc.<br>本文言語 英語<br>書誌ID 0J000385 ②このいちょうマークをクリックします。<br>冊子体 Annual review of genetics                                                                                                    |
| の情報を出力する                                                 | 電子版が見つかりました。<br>Provide the second second |
| <ul> <li>・印刷</li> <li>・メール送信</li> <li>・ファイル出力</li> </ul> | <ul> <li>■ Frital IN Market 25 + 56.7</li> <li>①読みたい論文の巻号や出版年が</li> <li>利用可能範囲に入っているか確認します。</li> </ul>                                                                                                    |
| )EndNote Basic出力<br>Mendeley出力                           | 見る                                                                                                    |
| のページのURL                                                 | Available from 196<br>Available from 196<br>7 until 2015. Availa スンライン資料                                                                                                    |
| ittne://onac.library.ceaka.u.s                           | pie irom 2018.<br>卒論・研究きちんとスタート②フルテキスト入手法                                                                                                    |

この画面で、最初にチェックするのが、巻号の欄です。

電子ジャーナルの場合でも、必ずしも創刊号から最新号まで利用できるとは 限りません。

読みたい論文の載っている号や出版年がこの範囲に入っているか確認しま しょう。

この雑誌のように複数のアクセス先がある場合がありますが、どれか1つに でも含まれていれば利用できます。

例2の論文は出版年が2018年ですので、利用可能な範囲に含まれていること が分かります。

確認が終わったら、ここのいちょうマークをクリックしてください。

| 電子ジャーナルで論文フルテキストへ                                                                                                    |                                                                                                |  |  |  |
|----------------------------------------------------------------------------------------------------|------------------------------------------------------------------------------------------------|--|--|--|
| ♀ 050ka U. いちょうマークを押すとこの画面に ◆ 大阪大学 電子リソースリ                                                                                               | スト                                                                                             |  |  |  |
| ストBATFIFER<br>掲載資料: Annual Review of Genetics<br>ISSN: 0066-4197                                                                         | <ul> <li>③巻号や出版年を入れてGOをクリック<br/>すると、その論文のページに行きます。</li> <li>※うまく行かないときは空欄のままGOをクリック</li> </ul> |  |  |  |
| ★文を見る<br>Annual Reviews でフルテキストを見る<br>年: ○ 巻: ○ 号: ○ 開始頁: ○ ④<br>Available from 1967 until 2015<br>Available from 2018<br>卒論・研究さちんとスタート② | してください。<br>フルテキスト入手法                                                                           |  |  |  |

いちょうマークをクリックするとこちらの画面に移動します。 この欄に、出版年・巻号・開始頁を入れてGOボタンをクリックすると、その 論文のページに飛べるので便利です。今回の雑誌は号の無い雑誌なので、こ のように号は空欄にして入力すればOKです。

時折、論文のページへうまく飛べないときがあります。そういうときはすべて空欄にしてGoを押してください。 蔵書検索OPACから電子ジャーナルを利用するときはこのような手順となります。

| 紙の雑誌を取りに行って論文を読む                                               |                                                                                                    |  |  |  |  |
|----------------------------------------------------------------|----------------------------------------------------------------------------------------------------|--|--|--|--|
| 蔵書検索(OPAC)詳細画面:紙の雑誌                                            |                                                                                                    |  |  |  |  |
| は、<br>この<br>この<br>この<br>この<br>この<br>この<br>この<br>この<br>この<br>この | <ul> <li>②「所蔵巻号」をクリックして、<br/>それぞれの号の配架場所を<br/>チェック。</li> <li>※号によって置き場所が違うことが<br/>あります。</li> </ul> |  |  |  |  |

次は蔵書検索で紙の雑誌の所蔵をチェックする場合です。 電子ジャーナルが利用できないときは、次の手段としてこの方法になります ね。

先ほどの検索結果一覧画面から、「雑誌」という表示のほうへ進みます。 そうするとこのような画面が表示されます。

配架場所の欄でどの図書館に所蔵されているか確認した後、「所蔵巻号」欄 をクリックしてください。すると画面下のほうに号ごとのリストが表示され、 必要な号がどこに置いてあるのかを見ることができます。

とくに総合図書館に所蔵されているものは、総合図書館の中で、置き場所が 数か所に分かれていますので、ご注意ください。

あとはその場所に行き、内容を閲覧したり図書館内でコピーしたりします。 雑誌の貸出については館によってルールがちがいますので、各館のルールに 従ってください。

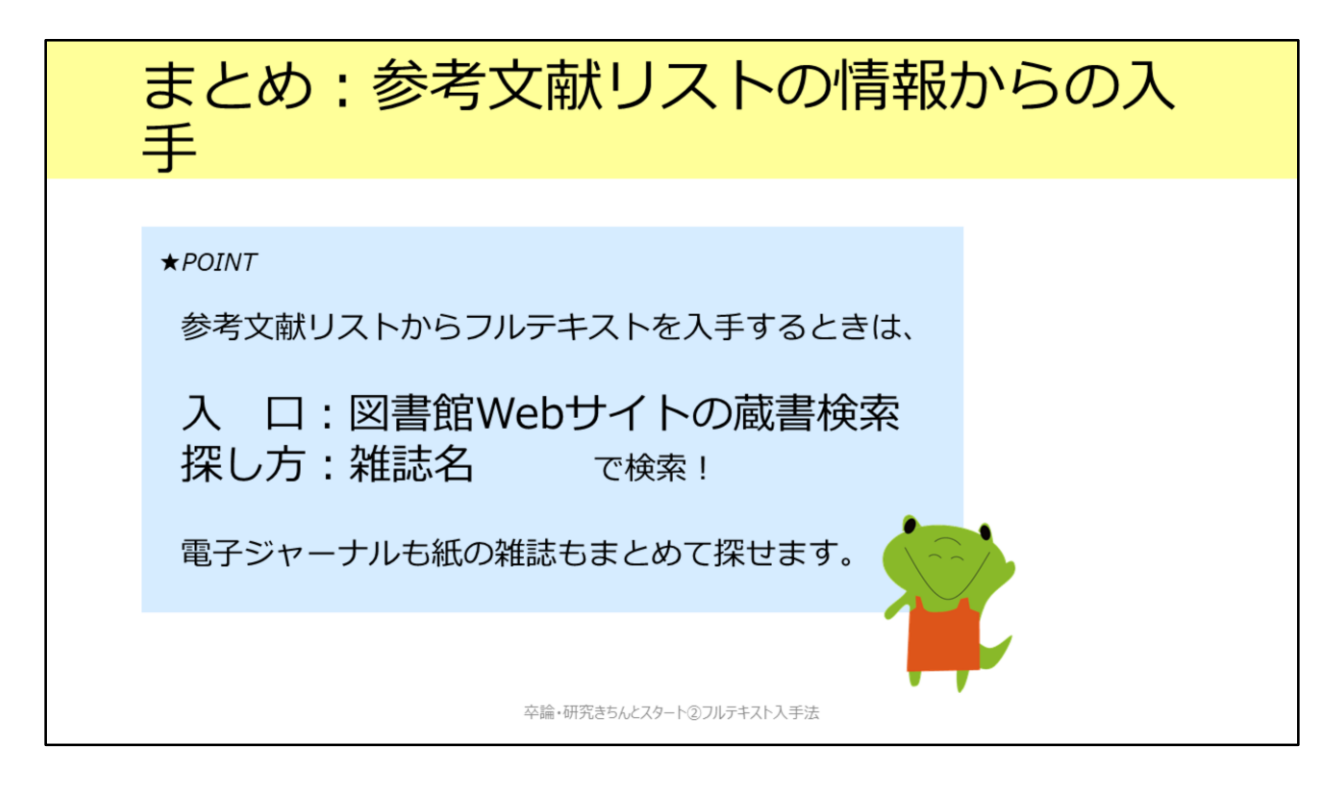

1つ目のシチュエーションとして、参考文献リストから論文フルテキストを 入手する方法についてみてみました。 蔵書検索OPACから、電子ジャーナルも紙の雑誌もまとめて探せるので簡単 です。論文名ではなく、雑誌名で検索するということをお忘れなく!